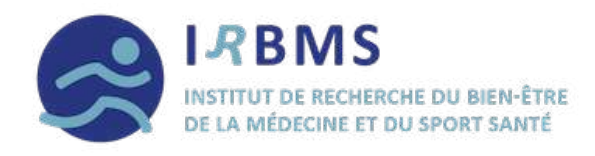

# L'application **START**

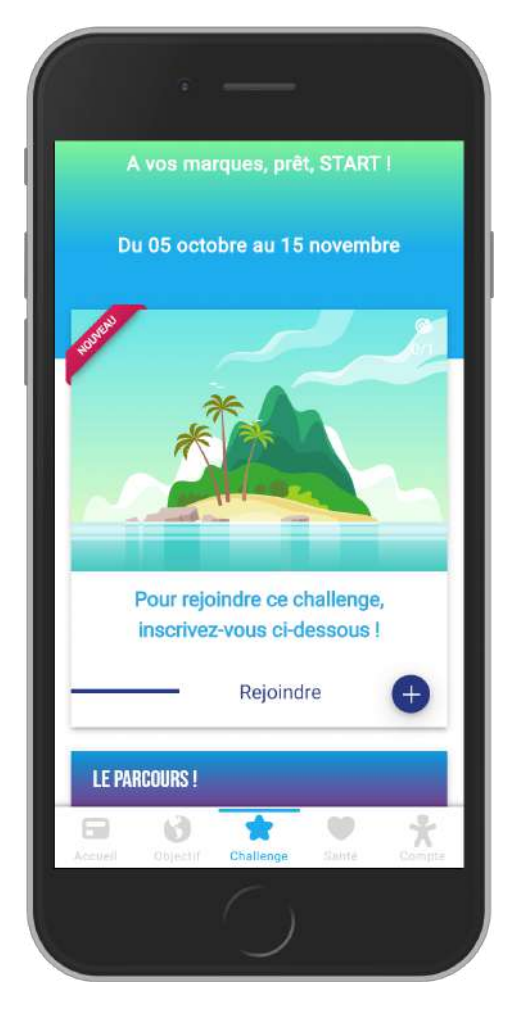

## pas à pas ...

#### Notice d'utilisation sur les téléphones APPLE

IRBMS

Maison Régionale des Sports 367, rue Jules Guesde 59650 Villeneuve d'ascq 03 20 05 68 32 <u>a.bacquaert@irbms.com</u>

### NOTICE D'UTILISATION STARTRPOUR APPLE

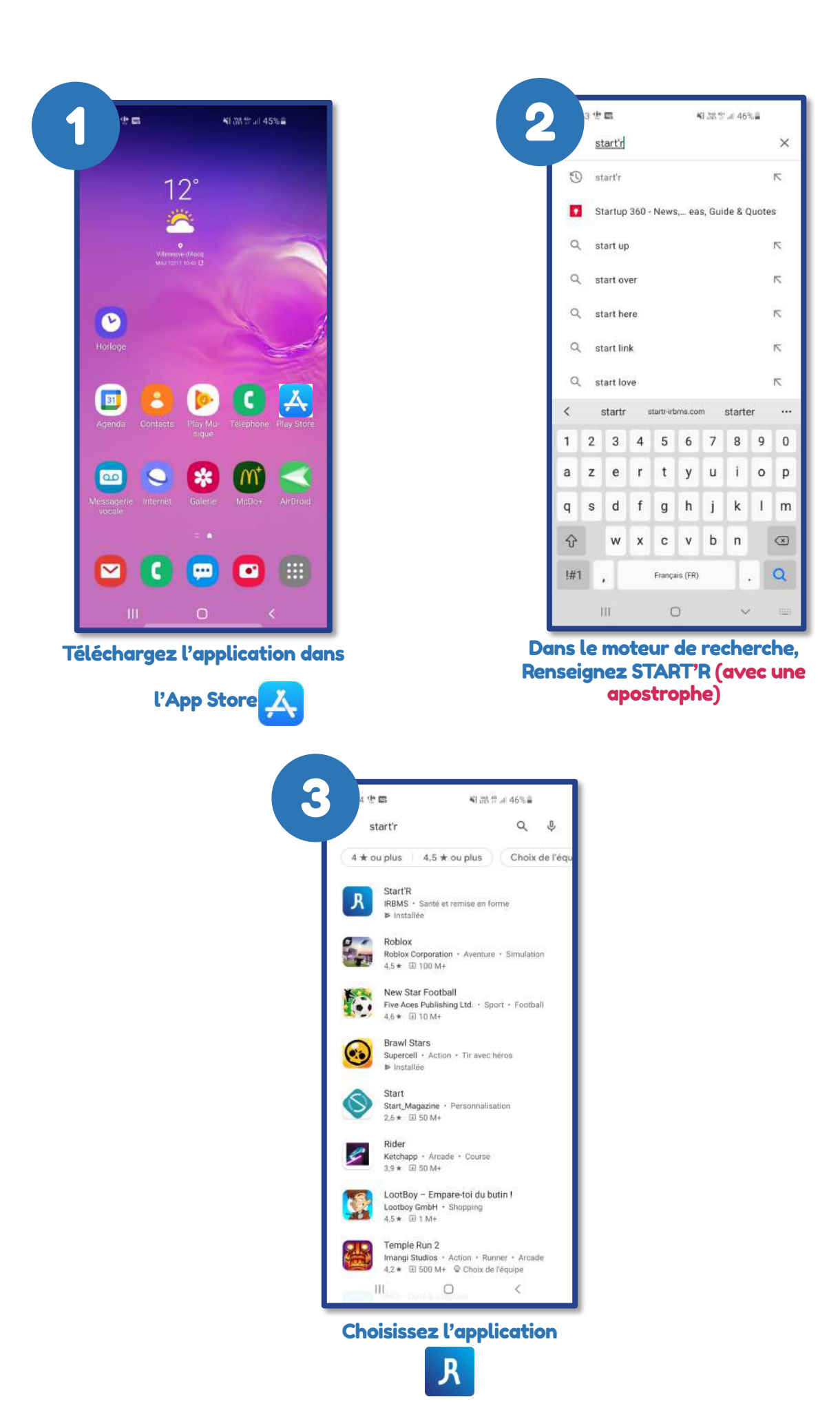

## NOTICE D'UTILISATION STARTRPOUR APPLE

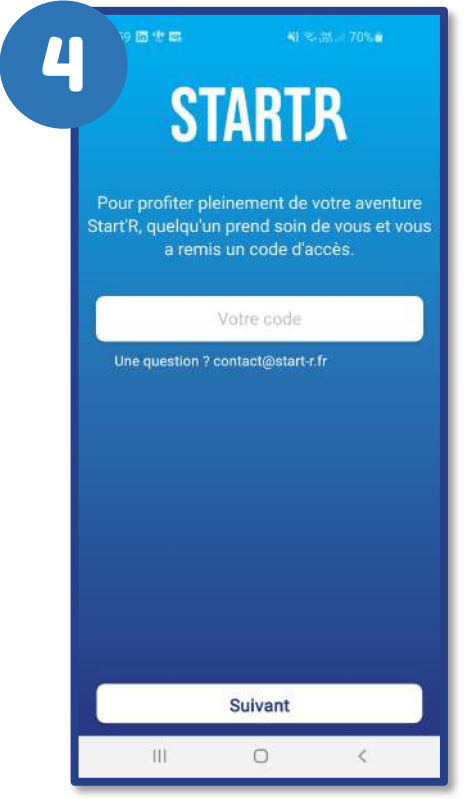

Après avoir choisi votre langue, renseignez le code d'accès

| 10 († 19           |                         |                    |
|--------------------|-------------------------|--------------------|
|                    | BONJOUR !               |                    |
| Vous n'êtes<br>Rej | pas encor<br>oignez-noi | e membre ?<br>us ! |
| Cré                | er un com               | pte                |
| IDEN               | ITIFIEZ-VO              | US I               |
| Votre              | adresse e               | -mail              |
| Votre              | e mot de p              | asse               |
| S                  | e connect               | er                 |
| Mot d              | <u>e passe oi</u>       | ublié ?            |
|                    |                         |                    |
|                    |                         |                    |
|                    |                         |                    |
|                    | Version 1.0.1           |                    |
|                    | 0                       | <                  |

Cliquez sur « Créer un compte »

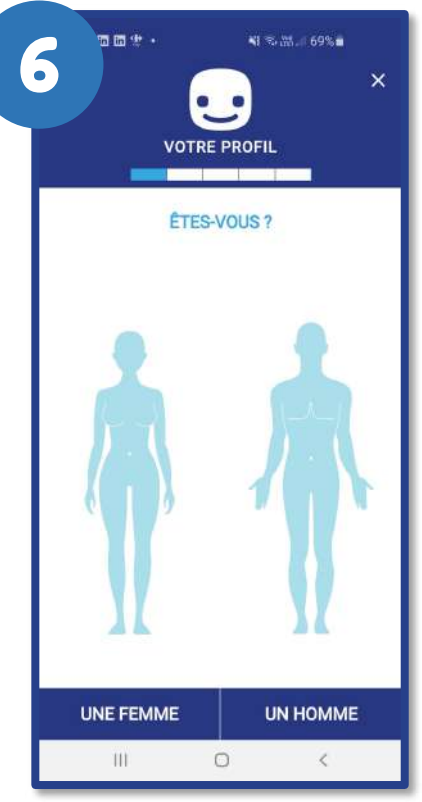

Suite à la création de compte, renseignez vos informations

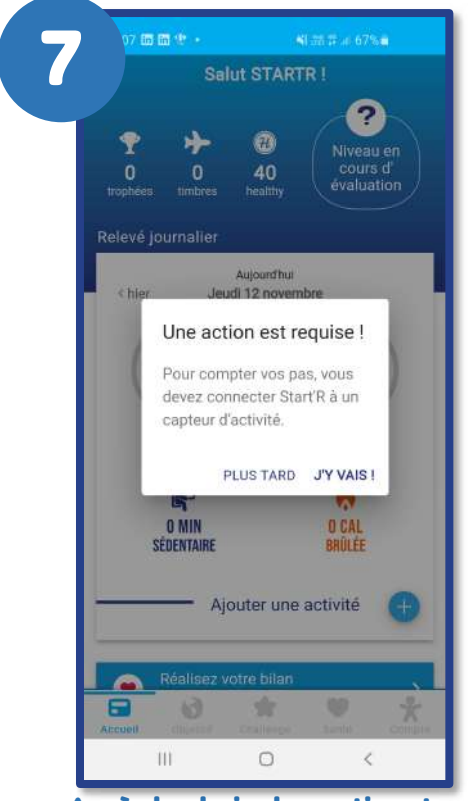

Après le choix du continent, cliquez sur « J'Y VAIS »

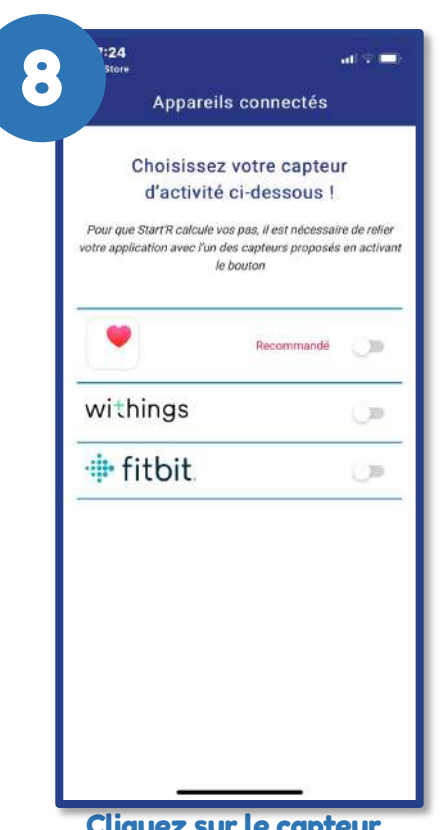

Cliquez sur le capteur recommandé, ici « Apple Santé »

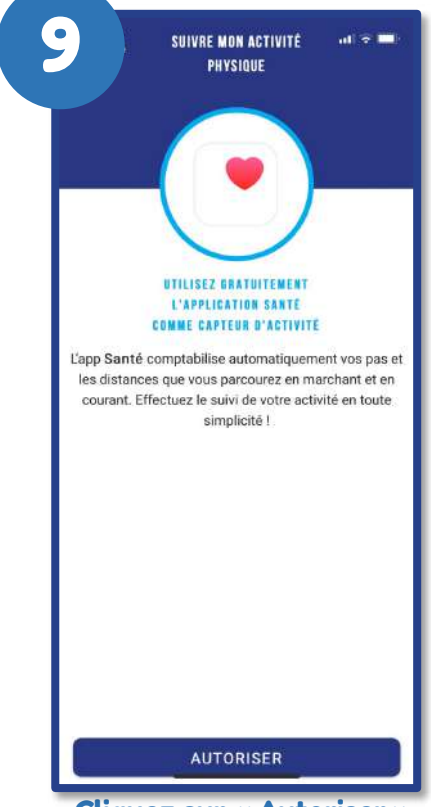

Cliquez sur « Autoriser »

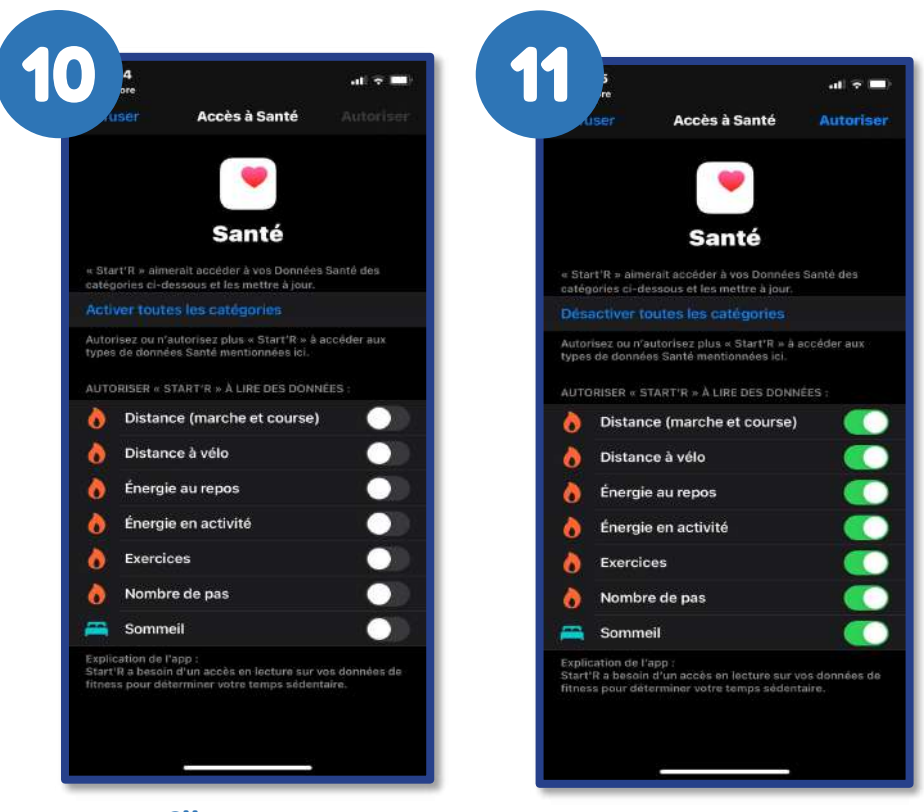

Cliquez sur « Activez toutes les catégories »

Cliquez sur « Autoriser » en haut à droite de votre écran.

#### Votre aventure START*R* commence ! Un délai est parfois nécessaire avant de voir vos pas apparaître.